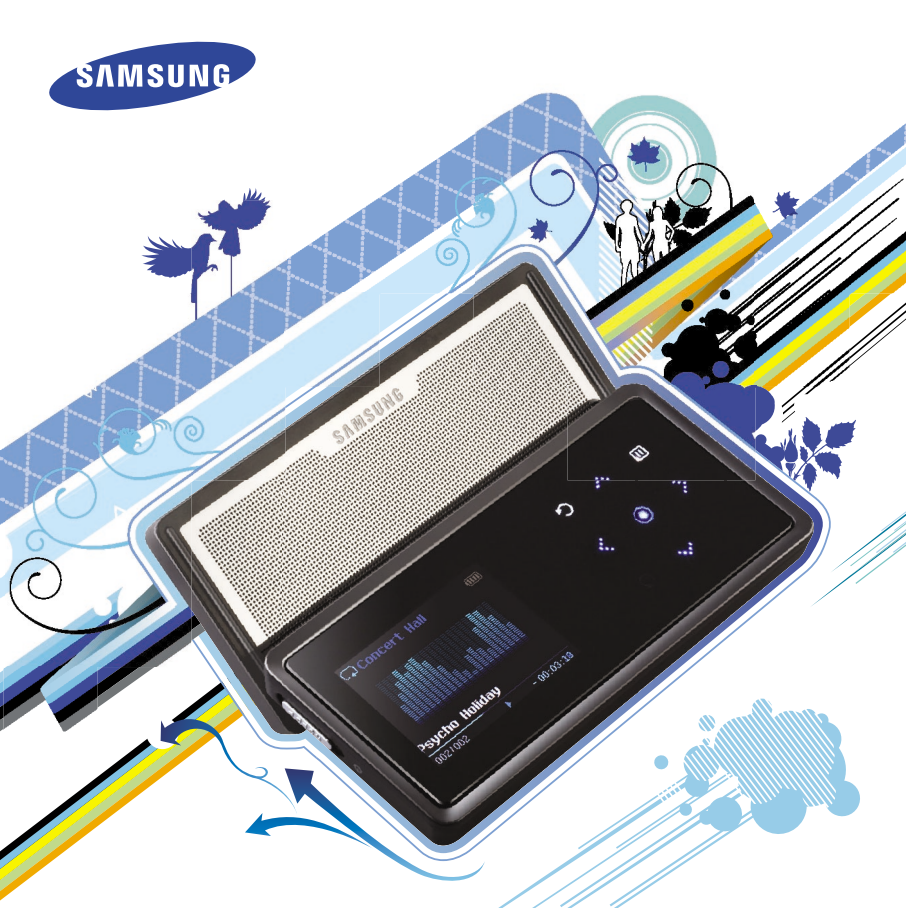

# Для вашей безопасности

Внимательно прочтите данную Инструкцию для пользователя, чтобы правильно пользоваться изделием и чтобы не получить травму и не повредить плеер.

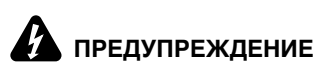

Невыполнение инструкций по использованию плеера может привести к серьезной травме.

#### Использование изделия

Неправильное использование может привести к взрыву, пожару или поражению электрическим током.

Чтобы избежать вредного воздействия на слух

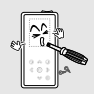

Не пытайтесь самостоятельно разбирать, ремонтировать или модифицировать плеер.

#### плеер. Не позволяйте плееру намокать и не роняйте его в воду.

Если плеер намокнет, не включайте его. Обратитесь в сервисный центр.

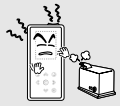

Не храните плеер во влажных, пыльных или покрытых копотью местах, так как это может привести к пожару или поражению электрическим током.

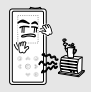

Не оставляйте плеер в местах, где температура превышает 35°С (например, в сауне или внутри поставленного на стоянку автомобиля). В жаркую погоду температура

внутри автомобиля может повышаться до 80°С.

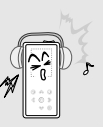

Избегайте прослушивания музыки на высоких уровнях громкости, так как это может привести к серьезному ухудшению вашего слуха. Если вы почувствовали звон в ушах во время использования наушников, немедленно снимите наушники и уменьшите громкость.

Чтобы избежать дорожно-транспортного происшествия

#### Не пользуйтесь наушниками при управлении автомобилем или во время поездки на мотоцикле или велосипеде.

Это не только может привести к серьезному дорожнотранспортному происшествию, но и запрещено законом в некоторых странах.

Если на улице вы будете слушать музыку в наушниках, это может привести к серьезному несчастному случаю, особенно при переходе через дорогу.

Будьте осторожны, чтобы не зацепить кабель от наушников руками или другими предметами во время езды, прогулки или выполнения физических упражнений, так как это может привести к дорожно-транспортному происшествию или к травме.

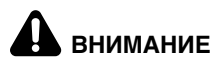

Невыполнение инструкций по использованию изделия может привести к травме или повреждению плеера.

#### Использование изделия

Обращение с важными данными

#### Чтобы избежать неисправности плеера

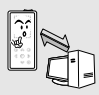

Обязательно делайте резервные копии важных данных.

Имейте в виду, что наша компания не несет ответственности за ушерб вследствие утраты данных по причине поломки, ремонта плеера или по каким-либо иным причинам.

Не роняйте плеер, чтобы

падении сильному удару.

он не подвергся при

Не ставьте на плеер

тяжелые предметы.

#### Чтобы избежать неисправности плеера

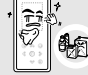

Не распыляйте воду на плеер. Никогда не чистите плеер с помощью химических веществ. например, бензола или растворителей, так как это может привести к пожару, поражению электрическим током или ухудшению внешнего вида поверхности плеера.

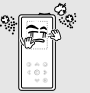

Не допускайте попадания в плеер посторонних предметов или пыли.

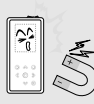

Не помещайте плеер вблизи источников магнитного поля, так как это может привести к неполадкам в его работе.

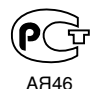

"Настоящий пролукт маркирован энаком соответствия на основании сертификата соответствия, выданного органом по сертификации-Ростест-Москва"

Всегда используйте аксессуары к плееру. предоставленные или одобренные компанией Samsung.

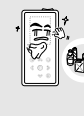

# Содержание

| Меры предосторожности | 2 |
|-----------------------|---|
| Содержание            | 4 |

# Глава 1. Подготовка к работе

| Общая информация             | 6  |
|------------------------------|----|
| Компоненты плеера            | 7  |
| Информация на экране дисплея | 9  |
| Функции кнопок               | 10 |
| Зарядка батареи              | 12 |
| Основные операции с плеером  | 13 |

# Глава 2. Загрузка желаемых файлов

| Загрузка желаемых файлов              | .16 |
|---------------------------------------|-----|
| Установка программы Samsung Media Stu | dio |
|                                       | .16 |
| Подключение плеера к ПК               | .17 |
| Добавление файлов/папок в программе   |     |
| Samsung Media Studio                  | .18 |
| Передача файлов с помощью программы   |     |
| Samsung Media Studio                  | .20 |
| Использование в качестве съемн        | ого |
| диска                                 | .22 |
| Отсоединение плеера от ПК             | .23 |

# Глава 3. <mark>|</mark>Мультимедийные |функции

| Прослушивание музыки                 | 24   |
|--------------------------------------|------|
| Создание списка воспроизведения с    |      |
| помощью программы Samsung Media Stu  | oibu |
|                                      | 28   |
| Воспроизведение списка воспроизведен | ния  |
|                                      | 30   |
| Использование меню опций музыки      | 31   |
| Просмотр фотографий                  | 33   |
| Просмотр фотографий                  | 33   |
| Использование меню опций фото        | 34   |
| Прослушивание FM-радиоперед          | ач   |
|                                      | 35   |
| Прослушивание FM-радиопередач        | 35   |
| Запоминание частот FM-радиостанций   | 38   |
| Удаление предустановленных настроек  | 40   |
| Настройка FM-радиоприемника          | 41   |

# Глава 4. Настройка

| Настройка            | 42 |
|----------------------|----|
| Установка будильника | 42 |
| Настройка дисплея    | 44 |
| Настройка времени    | 46 |
| Настройка языка      | 48 |
| Настройка системы    | 49 |

# Глава 5. Устранение проблем

Устранение проблем ......51

# Глава 6. Приложение

| Дерево меню                | 53 |
|----------------------------|----|
| Технические характеристики | 54 |

# Особенности плеера

#### Высококачественные стереофонические динамики!

- Сдвиньте модуль динамиков, чтобы открыть его, и наслаждайтесь динамичным звучанием музыки.
- Вы можете слушать любимую музыку вместе с друзьями в любое время и в любом месте.

#### Сенсорная панель!

 Для перемещения в меню вы можете постукивать пальцем по сенсорной панели.

# Дольше время воспроизведения и короче время загрузки айлов!

- Полностью заряженная аккумуляторная батарея обеспечивает работу плеера в течение максимум 30 часов (при использовании наушников).
- Плеер поддерживает интерфейс USB 2.0, через который данные передаются намного быстрее, чем при использовании интерфейса USB 1.1, что позволят быстрее обмениваться данными с ПК.

#### Поддержка различных форматов файлов!

- Поддерживает различные форматы файлов, в том числе MP3, WMA и Ogg.
- Файлы фотографий конвертируются формат JPG перед передачей их в плеер.

# Удобная и простая структура меню!

- Простая структура меню для удобства пользования.
- Вы можете настроить графический дисплей, чтобы на него выводилась экранная заставка и пользовательский эквалайзер.

#### Удобство!

- Вы можете пользоваться разнообразными функциями, включая FM-радиоприемник, будильник, просмотр фотографий и т.п.
- Вы можете добавить любимую песню к списку мелодий для будильника.

#### Общая информация

# Компоненты плеера

# Вид спереди, справа и сверху

Все кнопки являются "сенсорными".

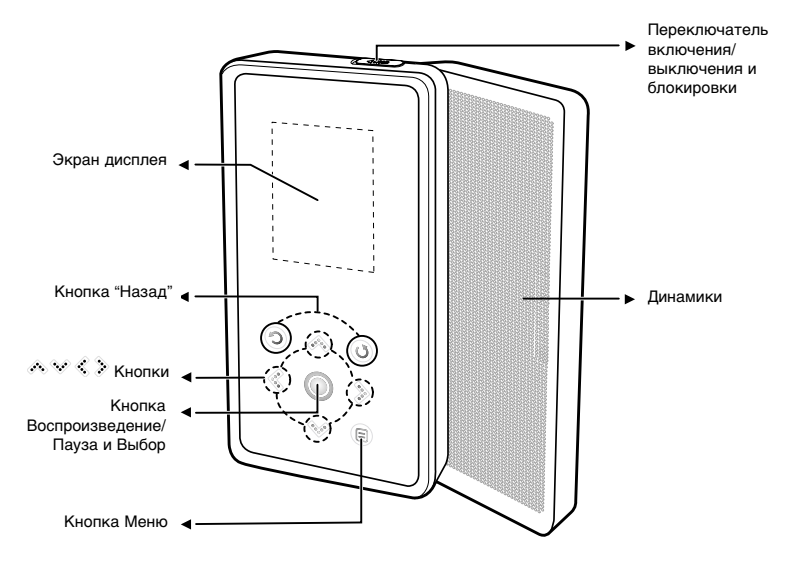

# общая информация Components (Continued)

# Вид снизу/сзади

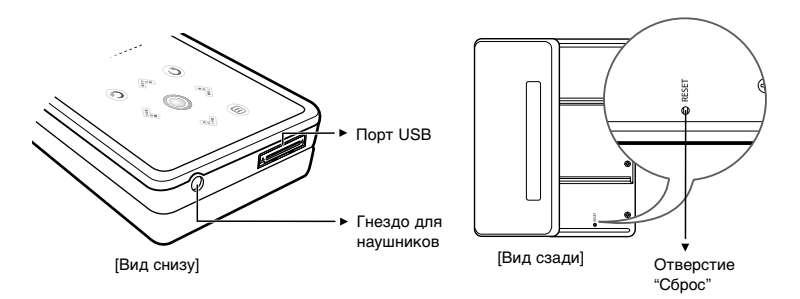

# Проверка аксессуаров

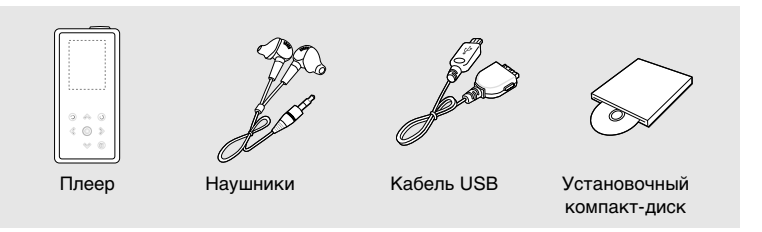

 Конструкция аксессуаров может изменяться без предварительного уведомления для усовершенствования изделия.

#### Общая информация

# Информация на экране дисплея

# Режим "Музыка"

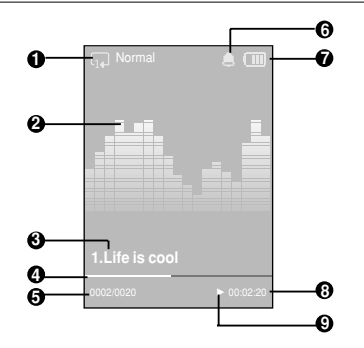

- 1 Индикатор повторного воспроизведения
- 2 Эквалайзер
- 3 Информация о музыкальном произведении
- 4 Индикатор хода воспроизведения
- 5 Номер текущего музыкального произведения/ Общее количество музыкальных произведений
- 6 Индикатор будильника
- 7 Индикатор состояния батареи
- 8 Индикатор времени воспроизведения
- 9 Индикатор Воспроизведение/Пауза

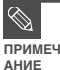

Изображения на экране приведены только в иллюстративных целях. Реальные изображения могут отличаться.

# общая информация Функции кнопок

| Кнопка          | Функции и использование                                                                                                    |
|-----------------|----------------------------------------------------------------------------------------------------|
| Ů ()            | <ul> <li>Сдвиньте в противоположном от указанного стрелкой<br/>направления и удерживайте для включения/выключения плеера.</li> <li>Сдвиньте в указанном стрелкой направлении и отпустите для<br/>блокировки кнопок.</li> </ul>                                                                                                    |
| 0               | <ul> <li>Длительно нажмите для перехода в главное меню.</li> <li>Коротко стукните для перехода к предыдущему экранному меню.</li> </ul>                                                                                                    |
| ^<br>< ○ ><br>~ | <ul> <li>Перемещение вверх, вниз, влево и вправо, а также выбор функций.</li> <li>Стукните кончиком пальца для перемещения вверх или вниз на один пункт.</li> <li>Стукните кончиком пальца для перемещения влево или вправо на один пункт.</li> <li>Нажмите и удерживайте палец для непрерывного перемещения вверх или вниз.</li> <li>Коротко стукните для выбора режима воспроизведения/паузы и функции, а также для перемещения к следующему экрану.</li> <li>Поиск файла и регулировка громкости во время прослушивания музыки.</li> <li>Нажмите и удерживайте палец для быстрого поиска нужного места текущей песни. Стукните кончиком пальца для перехода к предыдущей песне или воспроизведения текущей песни с начала.</li> <li>Нажмите и удерживайте палец для быстрого поиска нужного места текущей песни. Нажмите и удерживайте палец для быстрого поиска нужного места текущей песни. Нажмите кончиком пальца и отпустите для перехода к следующей песне.</li> <li>Стукайте кончиком пальца для уменьшения/увеличения громкости.</li> </ul> |
| Ξ               | <ul> <li>Стукните кончиком пальца для вывода на дисплей меню опций.</li> </ul>                                                                                                    |

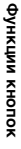

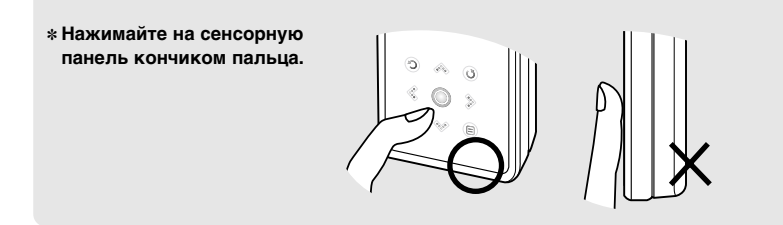

ВНИМ АНИЕ Не пользуйтесь для управления плеером с помощью сенсорной панели острым предметом, а не кончиками пальцев. Острые предметы могут повредить сенсорную панель.

Не нажимайте на сенсорную панель грязными пальцами.

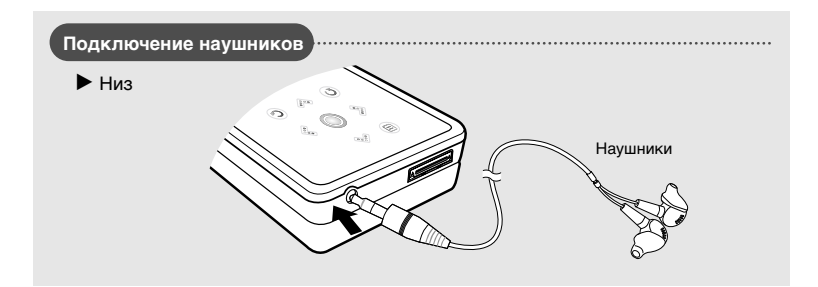

# Зарядка батареи

Полностью зарядите аккумуляторную батарею перед тем, как использовать плеер в первый раз или когда вы не пользовались им в течение некоторого времени.

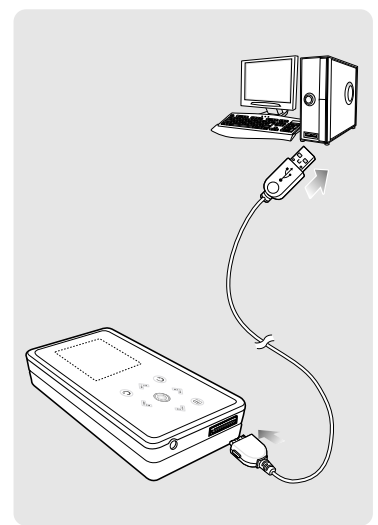

Подключите кабель USB к порту USB ( 🔥 ) вашего ПК.

2 Подключите другой конец кабеля USB к порту USB в нижней части плеера.

 При подсоединении через кабель USB полная зарядка аккумуляторной батареи занимает приблизительно 4 часа, хотя это время может изменяться в зависимости от конфигурации ПК.

# Использование батареи

- Перезаряжайте батарею и храните ее при температурах 5°С~35°С.
- Не заряжайте батарею слишком долго (более 12 часов). Слишком сильная зарядка или разрядка батареи может привести к уменьшению срока ее службы.
- Аккумуляторная батарея имеет ограниченный срок службы и со временем ее емкость постепенно уменьшается.

ПРИМЕ ЧАНИЕ

Если вы заряжаете плеер, подсоединив его к ноутбуку, обеспечьте, чтобы аккумуляторная батарея ноутбука была также полностью заряжена.

#### Включение и выключение плеера

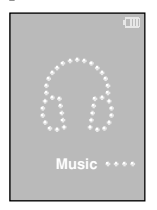

Включение плеера Сдвиньте переключатель [HOLD ▶] в направлении, противоположном от указанного стрелкой, и удерживайте его.

Плеер включается.

Выключение плеера Вновь сдвиньте переключатель [HOLD ▶] в направлении, противоположном от указанного стрелкой, и удерживайте его.

Плеер выключается.

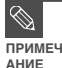

 Плеер автоматически выключится, если вы не нажмете ни одну кнопку в течение предустановленного времени (по умолчанию: 1 минута) в режиме паузы. 
 Стр. 46

# Воспроизведение музыки

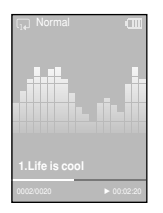

- Нажмите значок [ <sup>•</sup>] и удерживайте на нем палец для входа в главное меню.
- Постукиванием по значкам [ < .>]выберите пункт меню <Music>
   (Музыка) и затем стукните по значку [ \_ ].
  - Появится меню Music (Музыка).

Постукиванием по значкам [ Ѧ ∨ ] и [ \_ ] выберите желаемый музыкальный файл.

- . Стукните по значку [ 🔘 ].
  - Начинается воспроизведение музыки.
- Стукните по значку [ Э ] для перехода к предыдущему экрану.
- ПРИМЕЧАНИЕ Нажмите значок [ ) и удерживайте на нем палец для входа в главное меню.

# Регулировка громкости

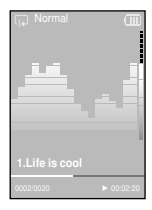

#### Постукивайте пальцем по значкам [ 🚕 👽 ].

- Появляется полоска уровня громкости.
- Стукните по значку [ 
   ) для увеличения громкости и по значку [ 
   У ] для ее уменьшения.

# Функция блокировки

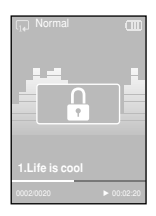

В режиме блокировки не работает ни одна кнопка плеера. Эта функция полезна во время прогулки или пробежки.

- Сдвиньте переключатель [HOLD ►] (Блокировка) на корпусе плеера в направлении, указанном стрелкой.
- Чтобы снять блокировку, сдвиньте переключатель [HOLD ▶] в направлении, противоположном указанному стрелкой.

# Основные операции с плеером

#### Использование встроенных динамиков

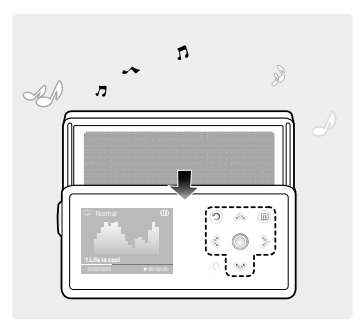

#### Во время прослушивания музыки или радиопередачи сдвиньте сдвигающуюся панель плеера в середине в направлении, указанном стрелкой.

- Теперь вы можете прослушивать музыку через динамики плеера.
- Если вы хотите для прослушивания музыки использовать наушники, закройте динамики, сдвинув панель в исходное положение.
- При использовании динамиков плеер должен находиться в горизонтальном положении.
- Если вы закроете сдвигающуюся панель, динамики выключатся.

#### Установка плеера в исходное состояние

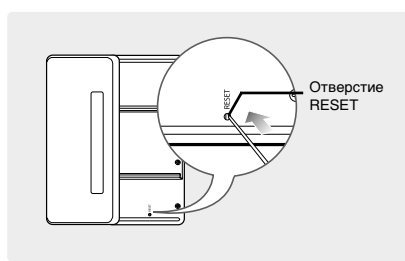

Если плеер начнет работать неправильно, вы можете установить его систему в исходное состояние нажатием в отверстие RESET (Сброс).

Нажмите в отверстие Reset на нижней поверхности плеера предметом с тонким концом, например, скрепкой.

- Система будет установлена в исходное состояние.
- Это не повлияет на сделанные вами настройки и на файлы.

#### Загрузка желаемых файлов

# Установка программы Samsung Media Studio

Используйте программу Media Studio для пересылки музыкальных файлов из ПК в плеер.

#### Если программа Media Studio не устанавливается автоматически

ВНИМ АНИЕ  Установите программу на ПК, работающий под управлением операционной системы Windows 2000 или Windows XP, войдя в систему как Адиинистратор. За информацией о том, как войти в систему с правами Адиинистратора обратитесь к Руководству пользователя вашего ПК.

#### Перед началом!

Загрузите прилагаемый к плееру установочный компакт-диск в привод CD-ROM.

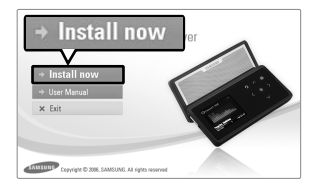

#### Щелкните по кнопке <Install now> (Установить сейчас).

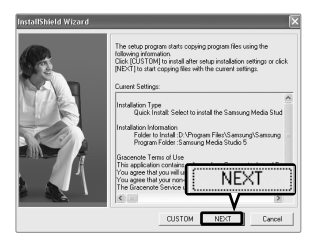

#### Щелкните по кнопке <Next> (Дальше).

- Начинается установка программы Media Studio.
- После завершения установки на рабочем столе создается значок и происходит запуск программы Media Studio.

#### Загрузка желаемых файлов

Перед началом

# Подключение плеера к ПК

При подключении плеера к ПК используйте прилагаемый к плееру кабель USB.

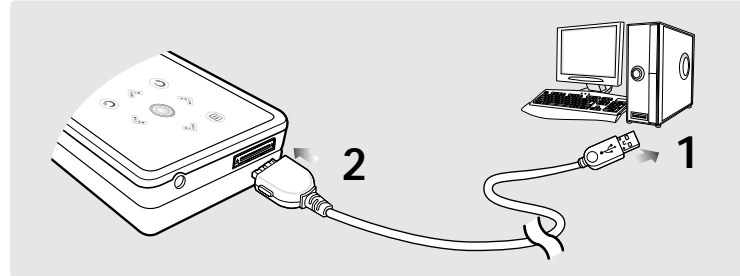

Подключите кабель USB к порту USB ( 🖞 ) вашего ПК.

Подключите другой конец кабеля USB к порту USB в нижней части плеера.

# Требования к ПК

Для использования плеера совместно с ПК необходимо, чтобы он соответствовал следующим требованиям:

- Pentium 300 МГц или более мощный
- DirectX 9.0 или более поздняя версия

Разрешение 1024 Х 768 или выше

- 100 Мбайт свободного места на жестком диске
- Windows 2000/XP
- Порт USB 2.0
- Привод CD-ROM (2Х или выше)

(елаемых фаилов Загрузка Подключение плеера к ПК

лава

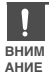

При подключении плеера к компьютеру через USB-концентратор соединение может быть нестабильным. Подключайте плеер напрямую к порту USB компьютера.

# <sup>Загрузка желаемых файлов</sup> Добавление файлов/папок в программе Samsung Media Studio

Программа Media Studio позволяет вам выбрать и организовать файлы и папки, подготавливаясь к пересылке файлов в ваш плеер.

| SAMSU   | NG Media Studio 🖉                  | ienu) 👌 🖉       | 000               | $\odot$   |         |       |               | 0:00 / 0:00    | 00        | 0.088                                                                                                    |
|---------|------------------------------------|-----------------|-------------------|-----------|---------|-------|---------------|----------------|-----------|----------------------------------------------------------------------------------------------------|
|         |                                    |                 | 00                | -         |         | -     |               |                | 00        |                                                                                                    |
|         |                                    |                 | 5 . N             | ly PC     |         | bum   | <b>O'</b> co  | Pe Pe          | ortable   |                                                                                                    |
| (-My 9: | /e) <b>∂</b> ⊕/   <b>0</b> 3   ≋то | Or Ny PC> Music |                   |           | -       |       | <br>ØSearch ▼ |                |           |                                                                                                    |
| 0       | Type It.ic A                       | Artist          | Album             | Genre     | Time    | Theme | Rating        | Play Count Las |           |                                                                                                    |
| Ä       | The Destaurant Real                | III. Marc Saala | Sneakin' Out      | Jazz      | 1:33    | v     |               |                |           | G G HIC & Portable [YP.K5 (*)                                                                                                    |
| - 2     |                                    | DO ET           | Crrico (R         |           |         |       |               |                | 1.000     | Type Friendame                                                                                                    |
| -       |                                    |                 | =                 | Other     | 4:57    | Ŧ     |               |                | HE CHI    | Freibuse - The Best - 10, Writer 1 Look L.                                                                                                    |
| 8       | Decause you loved                  | Cearle Dion     | r all ig into You | Pop       | 4:35    | w.    |               |                | My PC     | 11 There's Gotta Be More To Life mo3                                                                                                    |
|         | Easthe Again                       | Manu 3 Manu     | Also Marco Paramo | POP       | 4:20    | Y     |               |                |           | total and the second second se |
| 8       | Internet May Bat Me Four           | Harv D.S.       | No hore prairie   | Dance     | 4:16    |       |               |                |           |                                                                                                    |
| R       | Shape of my Heart                  | E Sina          | Ten Summoner's    | Rock      | 4:44    |       |               |                | 10        |                                                                                                    |
|         | Symphony No. 9 (5                  | E Ludwig va     |                   | Classical | 1:15    | Ŧ     |               |                | MY Albert |                                                                                                    |
|         | When You Believe                   | Mariah Car      | ÁlÁýÆB:0ÁÚ        |           | 4:31    | ~     |               |                | Common    |                                                                                                    |
|         |                                    |                 |                   |           |         |       |               |                | $\sim$    |                                                                                                    |
|         |                                    |                 |                   |           |         |       |               |                | (3)       |                                                                                                    |
|         |                                    |                 |                   |           |         |       |               |                | 9         |                                                                                                    |
|         |                                    |                 |                   |           |         |       |               |                | Burn CD   |                                                                                                    |
|         |                                    |                 |                   |           |         |       |               |                |           |                                                                                                    |
|         |                                    |                 |                   |           |         |       |               |                |           |                                                                                                    |
|         |                                    |                 |                   |           |         |       |               |                | 8         |                                                                                                    |
|         |                                    |                 |                   |           |         |       |               |                | Postable  |                                                                                                    |
|         |                                    |                 |                   |           |         |       |               |                | Portable  |                                                                                                    |
|         |                                    |                 |                   |           |         |       |               |                |           |                                                                                                    |
|         |                                    |                 |                   |           |         |       |               |                | (m)       |                                                                                                    |
|         |                                    |                 |                   |           |         |       |               |                |           |                                                                                                    |
|         |                                    |                 |                   |           |         |       |               |                |           |                                                                                                    |
|         |                                    |                 |                   |           |         |       |               |                |           |                                                                                                    |
|         |                                    |                 |                   |           |         |       |               |                |           |                                                                                                    |
|         |                                    |                 |                   |           |         |       |               |                |           |                                                                                                    |
|         |                                    |                 |                   |           |         |       |               |                |           |                                                                                                    |
|         |                                    |                 |                   |           |         |       |               |                |           |                                                                                                    |
|         |                                    |                 |                   |           |         |       |               |                |           |                                                                                                    |
|         |                                    |                 |                   | 0         |         |       |               |                |           |                                                                                                    |
|         |                                    |                 |                   | .5        | I ∓ Add | Fo    | lder          | db Ad          | d File    |                                                                                                    |
|         |                                    |                 |                   | •         |         |       |               |                |           |                                                                                                    |
|         |                                    |                 |                   |           |         | _     |               |                |           | (+) 2985/15 Pl New Folder                                                                                                    |
| •       |                                    |                 | 111               |           |         |       |               | V P            |           |                                                                                                    |
| 💮 Sel   | cted Files: 1, Total Files: 10     |                 |                   |           |         | E A   | dd Folder     | 🕀 Add File     |           |                                                                                                    |

#### Для получения более подробной информации об использовании программы Media Studio обратитесь к оперативной справке [Help] программы.

■ Последовательно щелкайте кнопкой мыши пункты <MENU> (Меню) → <Help> (Справка) → <Help> (Справка) в меню в верхней части окна программы Media Studio.

Перед началом!

- Подключите плеер к ПК.
- На ПК должна быть установлена программа Media Studio.
- Программа Media Studio автоматически запускается при подключении плеера к ПК. Eсли поограмма не запустилась автоматически, сделайте двойной шелчок по значку Media Studio
  - на рабочем столе Windows.
- 2

#### Щелкните значок желаемого файла.

- Выберите тип файла, который вы хотите переслать, щелкнув по одному из следующих значков. Значок Э обозначает музыкальный файл, а значок Э файл фотографии.
- Щелкните значок ( דיכ) для показа списка файлов других типов. Список ЕТС включает файлы типов, отличающихся от музыкальных и фото файлов (например, TXT, XOV и т.п.).

# Чтобы добавить папки

4 Щелкните кнопку <Add Folder> (Добавить папку) в нижней части окна программы Media Studio.

Появится окно Open Folder (Открыть папку).

#### Выберите папку, которую вы хотите добавить, и щелкните <OK>.

 Выбранная папка добавляется к списку в левой стороне окна программы Media Studio.

# Чтобы добавить файлы

#### 3 Щелкните кнопку <Add File> (Добавить файл) в нижней части окна программы Media Studio.

Появится окно Open (Открыть).

Выберите файлы, которые вы хотите добавить, и щелкните <Open> (Открыть).

Выбранные файлы добавляются к списку.

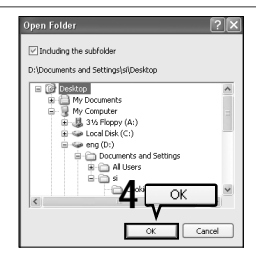

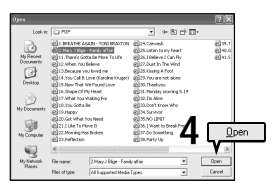

# Пересылка файлов в плеер с помощью программы Samsung Media Studio

Для пересылки файлов из ПК в плеер выполните указанные ниже операции.

| SAMSU     | NG Medi   | ia Studio (* MENU)       | 96           | 00               | Θ         |         |       |           | 0:00 / 0:00    | 00                  |          |                       | 0-88                |
|-----------|-----------|--------------------------|--------------|------------------|-----------|---------|-------|-----------|----------------|---------------------|----------|-----------------------|---------------------|
| ۵         | 5         | • •                      | ··· 2        | 1 . N            | ly PC     | М МУ АК | bum   | 0         |                | Portable<br>[YP-K5] |          |                       |                     |
| Hy Sty    | - E       |                          | ly PC> Music |                  |           |         |       | DSearch ₩ |                |                     |          |                       |                     |
| 9         | Type      | Title 🔺                  | Artist       | Abun             | Genre     | Time    | Theme | Rating    | Play Count Las |                     | 100 a    | ( riter An-           | table non or W      |
| Ø         |           | "Highmay Blues"          | Marc Seale   | Speakin' Out     | Jazz      | 1:33    |       |           |                |                     |          | a po                  | readic The-K2 @     |
|           | 100.00[0  | 🗆 (There's Gotta Be) 📋   | Racia Orrico | Stacle Orrico (R | Pop       | 3:20    |       | -         |                |                     | Type     | File Name             | ~                   |
| Ø         | 0.230     | 076 You Call It Love 🔡   | Karoline Kr  | MBCNA±AK RE      | Other     | 4:57    | w.    |           | )              | 10.00               | 1100     | Hirehouse - The Best  | 10. When I Look I.  |
| Ø         | 11223     | 🛛 Because you loved me 🗄 | Celine Dion  | Falling into You | Pop       | 4:35    | ~     |           | -              | My PC               | 1102     | Hirehouse - The Best  | - 15. Don't freat M |
|           | 1123      | Breathe Again            | Tony Brax    |                  | Pop       | 4:26    | v     |           |                |                     | 1000     | 11. There's Gotta Bel | nore to Life.mp3    |
| Ø         | 1123      | 🛛 Family affair 🛛 🔳      | Mary J.88ge  | No More Drama    | R8B       | 4:28    |       |           |                |                     | -        |                       |                     |
| Ø         |           | Now That We Foun 🗄       | Heavy D 8    |                  | Dance     | 4:16    | Ŧ     |           |                | ch.                 |          |                       |                     |
|           | 1123      | Shape of my Heart        | Sting        | Ten Summoner's   | Rock      | 4:44    | ~     |           |                |                     |          |                       |                     |
| Ø         |           | Symphony No. 9 (5 🗄      | Ludwig va    |                  | Classical | 1:15    | v     |           |                | MYAllum             |          |                       |                     |
| 8         | 1122      | When You Believe         | Mariah Car   | AlásÆ@cőáú…      |           | 4:31    | ~     |           |                | (Transan            |          |                       |                     |
|           |           |                          |              |                  |           |         |       |           |                |                     |          |                       |                     |
|           |           |                          |              |                  |           |         |       |           |                | (7.4                |          |                       |                     |
|           |           |                          |              |                  |           |         |       |           |                | (0)                 |          |                       |                     |
|           |           |                          |              |                  |           |         |       |           |                | Burn CD             |          |                       |                     |
|           |           |                          |              |                  |           |         |       |           |                |                     |          |                       |                     |
|           |           |                          |              |                  |           |         |       |           |                |                     |          |                       |                     |
|           |           |                          |              |                  |           |         |       |           |                |                     |          |                       |                     |
|           |           |                          |              |                  |           |         |       |           |                |                     |          |                       |                     |
|           |           |                          |              |                  |           |         |       |           |                | Post able           |          |                       |                     |
|           |           |                          |              |                  |           |         |       |           |                | ( artaba            |          |                       |                     |
|           |           |                          |              |                  |           |         |       |           |                |                     |          |                       |                     |
|           |           |                          |              |                  |           |         |       |           | (二)            | 100                 |          |                       |                     |
|           |           |                          |              |                  |           |         |       |           |                | > 👄 I               |          |                       |                     |
|           |           |                          |              |                  |           |         |       | -         |                |                     |          |                       |                     |
|           |           |                          |              |                  |           |         |       |           |                | - C.                | _        |                       |                     |
|           |           |                          |              |                  |           |         |       |           |                |                     |          |                       |                     |
|           |           |                          |              |                  |           |         |       |           |                |                     |          |                       |                     |
|           |           |                          |              |                  |           |         |       |           |                |                     |          |                       |                     |
|           |           |                          |              |                  |           |         |       |           |                |                     |          |                       |                     |
|           |           |                          |              |                  |           |         |       |           |                |                     |          |                       |                     |
|           |           |                          |              |                  |           |         |       |           |                |                     |          |                       |                     |
|           |           |                          |              |                  |           |         |       |           |                |                     |          |                       |                     |
|           |           |                          |              |                  |           |         |       |           | Окно           |                     |          |                       |                     |
|           |           |                          |              |                  |           |         |       |           | 0              |                     | 1        |                       | - P                 |
|           |           |                          |              |                  |           |         |       |           | Dortable       |                     | <u> </u> |                       |                     |
|           |           |                          |              |                  |           |         |       |           | Fuitable       |                     |          | 26MB                  | 15 🖾 New Folder     |
| <u>-</u>  |           |                          |              |                  |           |         |       |           |                |                     | <u> </u> |                       |                     |
| (++) Sele | cted File | c: 1. Total Files: 10    |              |                  |           |         | ER A  | dd Folder | Add File       |                     |          |                       |                     |
| ~         |           |                          |              |                  |           |         | 2011  |           | o marine       |                     |          |                       |                     |

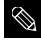

Технология распознавания музыкальных файлов и относящаяся к ней информация предоставлены компанией Gracenote и службой Gracenote CDDB® Music Recognition Service<sup>™</sup>.

ПРИМЕЧ AHИE ■ CDDB является зарегистрированным товарным знаком компании Gracenote CDDB «мизс Recognition Service». AHUE ■ CDDB является зарегистрированным товарным знаком компании Gracenote. Логотип Gracenote и логотип Gracenote CDDB, а также логотип TPowered by Gracenote CDDBУ являются товарными знаками компании Gracenote. Music Recognition Service и MRS являются сервисными знаками компании Gracenote. Перед началом

Подключите плеер к ПК.

На ПК должна быть установлена программа Media Studio.

#### Программа Media Studio автоматически запускается при подключении плеера к ПК.

 Если программа не запустилась автоматически, сделайте двойной щелчок по значку Media Studio на рабочем столе Windows.

#### Щелкните значок желаемого файла.

- Выберите тип файла, который вы хотите переслать, щелкнув по одному из следующих значков. Значок 3начок обозначает музыкальный файл, а значок офил фотографии.
- Щелкните значок ( втс) для показа списка файлов других типов. Список ЕТС включает файлы типов, отличающихся от музыкальных, фото и видео файлов (например, ТХТ, ХОV и т.п.).

# 3 Выберите из списка файлов в левой части экрана файл, который вы хотите переслать.

#### Щелкните значок 🌥

Выбранный файл пересылается в плеер.

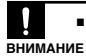

не отсоединяйте кабель USB во время пересылки файлов. Это может привести к повреждению плеера или вашего ПК.

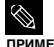

 При пересылке файла фотографии в плеер с использованием программы «Media Studio», перед пересылкой он автоматически конвертируется в формат JPG. Размер файла также автоматически изменяется.

ЧАНИЕ Файл фотографии, который вы переслали в плеер без использования программы <Media Studios, может выглядеть на экране плеера отлично от исходного файла на компьютере.

# Использование в качестве съемного диска

Вы можете использовать плеер в качестве съемного диска.

Перед началом!

Подключите плеер к ПК.

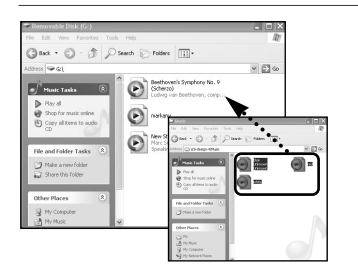

Откройте файлы/папки, которые вы хотите передать с вашего ПК.

- 2 Откройте на рабочем столе <Му Computer> (Мой компьютер) → <Removable Disk> (Съемный диск).
- 3 Выберите папки/файлы, которые вы хотите передать с вашего ПК, и перетащите их мышью в выбранную вами папку <Съемного диска>.
  - Выбранные папки или файлы передаются в плеер.

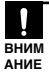

- Во время загрузки или выгрузки файлов появляется сообщение <Transferring Files...> (Передаю файлы...). Отсоединение кабеля USB в то время, когда показывается сообщение <Transferring Files...>, может привести к сбою в работе плеера.
- Порядок следования файлов в окне Проводника Windows может не совпадать с порядком их воспроизведения плеером.
- Если вы переместите на съемный диск файл с DRM защитой (файл, за который требуется платить), такой файл не будет воспроизводиться.

#### что такое DRM?

DRM (Digital Rights Management) представляет собой технологию и сервис, предназначенные для предотвращения незаконного использования цифрового контента и для защиты прибылей и прав владельцев авторского права. Файлы с DRM защитой – это платные музыкальные файлы, снабженные защитой от незаконного копирования законно купленных файлов MP3.

# Отсоединение плеера от ПК

Чтобы предотвратить повреждение плеера и данных во время отсоединения плеера от ПК. выполните приведенные ниже операции.

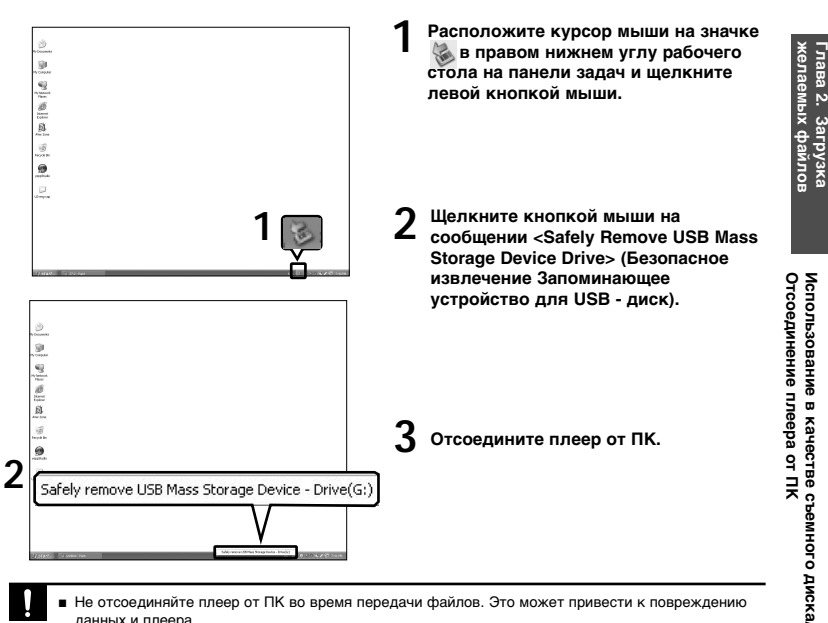

- Не отсоединяйте плеер от ПК во время передачи файлов. Это может привести к повреждению данных и плеера.
- вним Вы не можете выполнить безопасное извлечение устройства в то время, когда хранящиеся в АНИЕ памяти плеера файлы воспроизводятся на вашем ПК. Повторите попытку после окончания воспроизведения.

#### Прослушивание музыки

# Прослушивание музыки

#### Перед началом!

Подключите наушники к плееру, включите плеер и проверьте состояние аккумуляторной батареи.

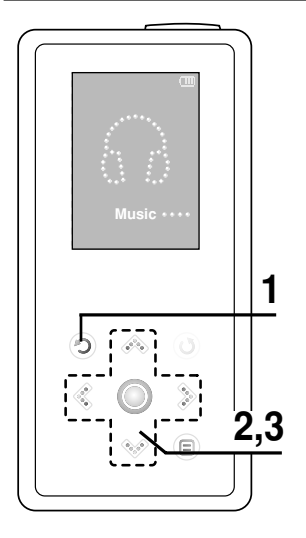

Нажмите значок [ 🧿 ] и удерживайте на нем палец для входа в главное меню.

Постукиванием по значкам [ < > ] выберите пункт меню <Music> (Музыка) и затем стукните по значку [ \_ ].

Появится меню Music (Музыка).

В Постукиванием по значкам [ ∧ ∨ ] выберите пункт меню <File Browser> (Браузер файлов) и затем стукните по значку [ \_\_\_\_].

#### Меню Music

- <Now Playing> (Воспроизводится): Вы можете просмотреть информацию о текущей песне.
- <File Browser> (Браузер файлов): Вы можете искать музыкальный файл.
- <Playlists> (Списки воспроизведения): Для воспроизведения по списку воспроизведения

С этим плеером совместимы музыкальные файлы форматов MP3, WMA и Ogg.

 Файлы форматов MP1 или MP2, у которых было только изменено расширение имени файла на MP3, могут не воспроизводиться этим плеером.

24

примеч

АНИЕ

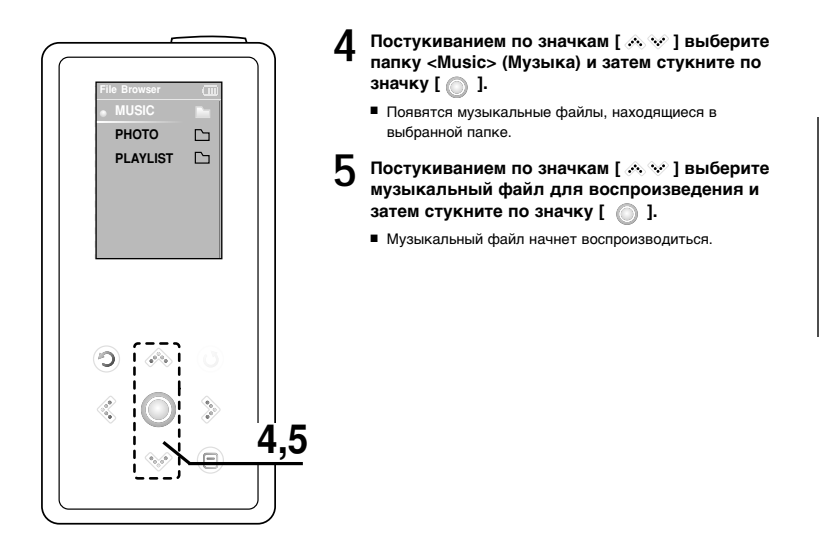

■ Если, находясь в <File Browser> (Браузере файлов), вы выберете папку <PHOTO> (Фото), будут показаны только те музыкальные файлы, которые вы переслали в папку примеч <PHOTO>

АНИЕ

Прослушивание музыки

# Прослушивание музыки (продолжение)

# Чтобы сделать паузу

Стукните по значку [ 🔘 ] во время воспроизведения музыки.

Воспроизведение музыки приостанавливается.

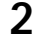

Вновь стукните по значку [ 🔘 ].

Воспроизведение музыки продолжится с той точки, в которой оно было остановлено.

ПРИМЕ

 Окно дисплея плеера автоматически выключится, если вы не нажмете ни одну кнопку в течение предустановленного времени (по умолчанию: 1 минута) в режиме паузы.
 Вы можете установить время до закрытия окна дисплея плеера. ► Стр. 46

# Поиск нужного фрагмента при воспроизведении песни

Нажмите значок [ 🔇 🔅 ] и удерживайте на нем палец.

Поиск выполняется в направлении к началу или концу песни.

#### Снимите палец в точке, с которой вы хотите начать воспроизведение.

Воспроизведение начинается с точки, в которой вы отпустили кнопку.

## Чтобы вновь начать воспроизведение с начала текущего файла

# Стукните по значку [ < ] спустя 3 секунды после начала воспроизведения песни.

Текущая песня начинает воспроизводиться с начала.

# Чтобы воспроизвести предыдущую/следующую песню

# Стукните по значку [ 🐇 ] в течение первых 3 секунд от начала воспроизведения песни.

Начинает воспроизводиться предыдущая песня.

#### Стукните по значку [ ].

Начинает воспроизводиться следующая песня.

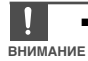

 При воспроизведении файлов, записанных с переменным битрейтом (VBR), предыдущий файл может не начать воспроизводиться, даже если вы стукнете по значку [ < ] менее, чем через</li>
 З секунды после начала воспроизведения файла. Прослушивание музыки

# Создание списка воспроизведения с помощью программы Samsung Media Studio

| nmsu  | ING Media Studio       | (weight   | +000                 | <u></u>            |                     | 0:00 / 0:00  | 800                                        | 008      |
|-------|------------------------|-----------|----------------------|--------------------|---------------------|--------------|--------------------------------------------|----------|
|       |                        |           | <b>1</b> , M         | урс ДВм            | y Album             |              | rtable<br>P-K5j                            |          |
| Ny Si | viel 🔃 🏚 My A          | lbum      |                      |                    |                     |              | -                                          |          |
|       | Type                   | Image     | Title                | File Count         | Length Rating       | Last Played  | 🕸 CD Burn                                  |          |
|       | C Theme Album          |           | Exercise             | 0                  | 00:00               |              | Audio CD C MP31                            | CD       |
|       | () Theme Album         | 1         | Study                | 0                  | 0:00                |              | Type Title                                 |          |
|       | C There Album          |           | Driving              | 0                  | 0:00                |              |                                            |          |
|       | C There Abun           | 146       | Party                |                    | 0.00                |              | 1/2                                        |          |
|       | There Album            |           | Meditation           | ate Ordinary Album |                     | 8            | NYAban                                     |          |
|       | @ Auto Abun            | 3         | Most Favorite Tracks | 3 Album Title      | e : New Album       |              |                                            |          |
|       | Auto Album             | 0         | Top 25 Played Tracks | Type               | Creinery Abun       | 3            | Rum CD<br>Portable                         |          |
|       |                        |           |                      |                    |                     |              |                                            |          |
|       |                        |           |                      |                    |                     |              |                                            |          |
|       |                        |           |                      |                    |                     |              | 4                                          | 6        |
|       |                        |           |                      |                    |                     |              | Generation Selected Files: 0, All Files: 0 |          |
|       |                        |           |                      |                    |                     |              | Requires 0 700MB blank CDs.                |          |
|       |                        |           |                      |                    | ONew Alb            | um 2         |                                            |          |
| -     |                        |           |                      | 1                  |                     |              |                                            | Bring CD |
| ) Sel | ected Albums: 0. All A | iburns: 7 |                      | E New A            | utoalbum @New Albur | Dynamic Mode |                                            |          |

Список воспроизведения представляет собой список ваших любимых песен.

1 Щелкните по значку <My Album> (Мой альбом) в верхней части окна программы Media Studio.

Появится окно <My Album>.

#### Щелкните по значку <New Album> (Новый альбом) в нижней части окна.

Появится окно Creation (Создание).

#### 2 Введите название альбома и щелкните <OK>.

 Будет создан новый альбом (список воспроизведения) и сохранен в разделе My Album программы Media Studio.

# Добавление музыкальных файлов к списку воспроизведения

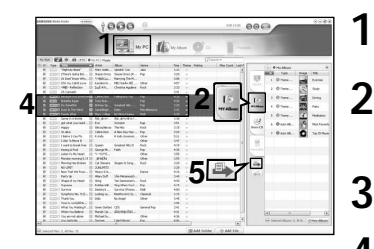

Щелкните по значку <Му РС> (Мой ПК) в верхней части окна программы Media Studio.

Появится окно <Му PC>.

Щелкните по значку <My Album> (Мой альбом) в правом углу окна.

Появится окно Album.

Сделайте двойной щелчок мышью на желаемом альбоме в правом окне.

Выберите файлы, которые вы хотите переслать, в окне <Му РС>.

Щелкните по значку 🌥 .

 Выбранные файлы будут добавлены к альбому (списку воспроизведения).

# Экспортирование списка воспроизведения на плеер с использованием Media Studio

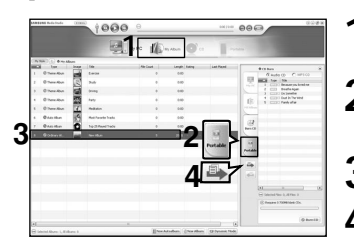

Щелкните по значку <My Album> (Мой альбом) в верхней части окна программы Media Studio.

■ Появится окно <My Album>.

Щелкните пункт <Portable> (Съемный) в
 правом углу окна.

Появится окно <Portable>.

Выберите желаемый альбом в списке <My Album> (Мой альбом).

#### Щелкните по значку 🌥 .

 Выбранный альбом будет передан на плеер и сохранен в папке <Music> (Музыка) → <Playlist> (Список воспроизведения).

#### Прослушивание музыки

# Воспроизведение списка воспроизведения

#### Перед началом!

Обратитесь на стр. 28~29 за информацией о том, как создавать и списки воспроизведения и пересылать их в ваш плеер.

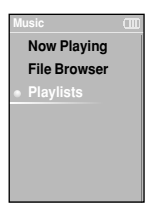

Нажмите значок [ Э и удерживайте на нем палец для входа в главное меню.

Постукиванием по значкам [ 《 》] выберите пункт меню 

</

Появится меню Music (Музыка).

3 Постукиванием по значкам [ ∧ ∨ ] выберите пункт <Playlists> (Списки воспроизведения) и затем стукните по значку [ ].

- Появится список (списки) воспроизведения.
- Если не найдено ни одного списка воспроизведения, вы увидите на экране сообщение <No File> (Нет файла).

# 4 Постукиванием по значкам [ ∧ ∨] выберите желаемый список воспроизведения, затем стукните по значку [ ○].

 Появятся музыкальные файлы, сохраненные в выбранном списке воспроизведения.

#### 

Музыкальный файл начнет воспроизводиться.

# Использование меню опций музыки

# Выбор звукового эффекта

Можно выбирать различные звуковые эффекты, позволяющие улучшить звучание музыки, которую вы слушаете.

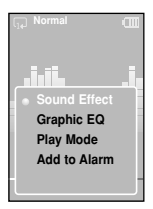

- Стукните по значку [ ] во время прослушивания музыки.
- Появится меню опций музыки.
- Постукиванием по значкам [ 📣 👽 ] выберите пункт <Sound Effect> (Звуковой эффект) и затем стукните по значку [
  - Появится меню Sound Effect
- Постукиванием по значкам [ 📣 😒 ] выберите желаемый звуковой эффект и затем стукните по значку [ 🦳 ].
  - Вы можете выбрать эффект <Normal> (Нормальный) <Vocal> (Вокал) <Bass Boost> (Усиление басов) <3D Sound> (Объемный звук) или <Concert Hall> (Концертный зал).

# Выбор показа графического эквалайзера

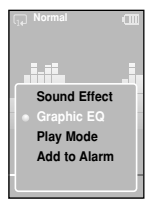

- Стукните по значку [ 😑 ] во время прослушивания музыки.
- Появится меню опций музыки.
- Постукиванием по значкам [ 📣 🖤 ] выберите пункт <Graphic EQ> (Графический эквалайзер) и затем стукните по значку [ 
  ].
  - Появится меню графического эквалайзера.
- Постукиванием по значкам [ 📣 🖤 ] выберите опцию <On> (Вкл) или <Off> (Выкл) и затем стукните по значку [ (
  - <On>: Графический эквалайзер будет отображаться на экране.
  - Off>: Графический эквалайзер не будет отображаться на экране.

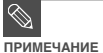

Вы не можете регулировать графический эквалайзер.

Воспроизведение списка воспроизведения/ Использование меню опций музыки

# Использование меню опций музыки (продолжение)

# Выбор режима воспроизведения

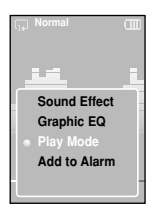

- Стукните по значку [ 🗉 ] во время прослушивания музыки.
  - Появится меню опций музыки.

Постукиванием по значкам [ ∧ √] выберите пункт <Play Mode> (Режим воспроизведения) и затем стукните по значку [ ○].

Появится меню Play Mode.

3 Постукиванием по значкам [ ↔ ∨ ] выберите желаемый режим и затем стукните по значку [ ்].

- «Normal»: Воспроизведение всех файлов по порядку один раз.
- <Repeat Folder>: Повтор текущей папки.
- <Repeat All>: Повтор всех файлов.
- <Repeat One>: Повтор одного файла).
- Shuffle Folder>: Воспроизведение файлов в папке в случайном порядке.
- Shuffle All>: Воспроизведение всех файлов в случайном порядке.

# Добавление к звукам будильника

Вы можете добавить ваш любимый музыкальный файл в список звуков будильника, так что вы услышите любимую мелодию в следующий раз при включении будильника. Для установки будильника обратитесь на стр. 42

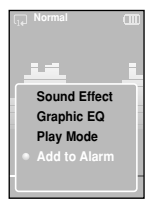

- Стукните по значку [ 🗉 ] во время прослушивания музыки.
- Появится меню опций музыки.

Постукиванием по значкам [ ∧ ∨ ] выберите пункт <Add to Alarm> • (Добавить к будильнику) и затем стукните по значку [ \_\_\_].

Постукиванием по значкам [ < > ] выберите <Yes> (Да) и затем стукните по значку [ ).

 Выбранная музыка будет добавлена в список звуков будильника. Вы можете добавить в список звуков будильника только по одному музыкальному файлу за один раз.

# просмотр фотографий Просмотр фотографий

Перед началом!

Для пересылки файлов фотографий в плеер обратитесь на стр. 20-21.

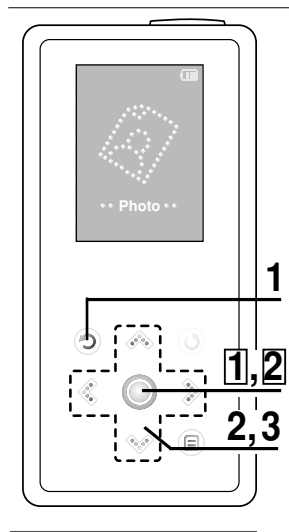

 Вы увидите миниатюры фотографий, если соответствующая информация включена в файл. Если в файле нет такой информации, вы увидите вместо []

миниатюры значок.

Нажмите значок [ 🧿 ] и удерживайте на нем палец для входа в главное меню.

Постукиванием по значкам [ < > ] выберите пункт меню <Photo> (Фото) и затем стукните по значку [ ]].

Появится список файлов фотографий.

В Постукиванием по значкам [∧ ∨ < >] выберите желаемый файл фотографии, затем стукните по значку [○].

- Появится изображение из выбранного файла.
- В случае больших фотографий может потребоваться больше времени для их вывода на экран.

# Просмотр слайд-шоу

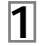

Стукните пальцем по значку [ ] в режиме просмотра фотографий.

Начнется показ слайд-шоу.

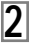

Стукните пальцем по значку [ 🥥 ], чтобы остановить слайд-шоу.

# Просмотр предыдущей / следующей фотографии

## Стукните пальцем по значку [ 🔇 🗦].

 Вы увидите на дисплее предыдущую или следующую фотографию.

# просмотр фотографий Использование меню опций фото

# Прослушивание музыки во время просмотра фотографий

Во время просмотра фотографий вы можете слушать песню, которую прослушивали последней.

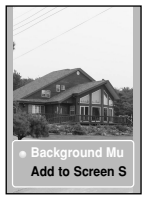

- Стукните по значку [ 🗐 ] во время просмотра фотографий.
- Появится меню опций фото.
- Постукиванием по значку [ ] выберите опцию <Background Music On> (Включить фоновую музыку) или <Background Music Off> (Выключить фоновую музыку).
  - <Background Music On>: Во время просмотра фотографий вы можете слушать песню, которая воспроизводилась последней.
  - <Васкground Music Off>: Во время просмотра фотографий не воспроизводится фоновая музыка.

# Добавление фотографии в список экранных заставок

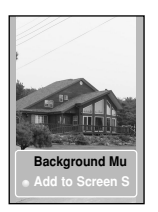

- Выберите файл фотографии, которую вы хотите добавить в список экранных заставок.
- 2 Стукните по значку [ 😑 ] во время просмотра фотографий.
  - Появится меню опций фото.

В Постукиванием по значкам [ ∧ ∨ ] выберите пункт <Add to Screen Saver> (Добавить к заставкам) и затем стукните по значку [ ].

Выбранный файл фотографии будет добавлен в список заставок.

Выберите опцию <Photos (Фото) в пункте меню <Settings> (Настройки) → <Display> (Дисплей) →
 Screen Saver> (Заставка) и выбранная фотография будет показываться на экране дисплея в качестве заставки. ▶ стр. 45

чание в сли вы выполните установку плеера в исходное состояние, для экранной заставки будет установлена опция по умолчанию <Analog Clock> (Аналоговые часы).

вним

ΔHИF

# Прослушивание FM-радиопередач

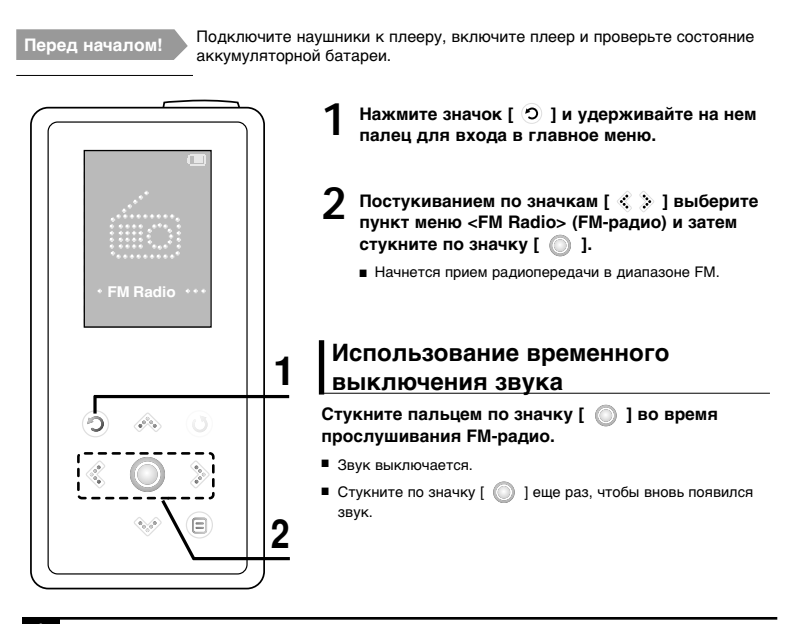

Всегда подсоединяйте наушники к плееру во время поиска или запоминания частот радиостанций. Провода наушников используются в качестве антенн для приема передач FMрадиостанций.

функции

# Прослушивание FM-радиопередач (продолжение)

# Переключение в режим ручной настройки на радиостанции

Выберите этот режим, если вы хотите вручную искать радиостанции в диапазон FM по одной радиостанции за раз.

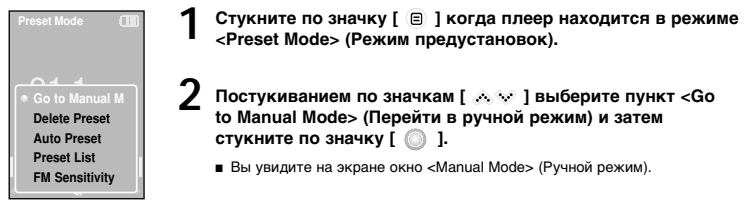

# Переключение в режим предустановок

Выберите этот режим, если вы хотите искать нужную радиостанцию, переходя от одной ранее сохраненной вами частоты FM-радиостанций к другой.

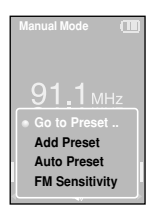

- Стукните по значку [ 😑 ] когда плеер находится в режиме <Manual Mode> (Ручной режим).
- 2 Постукиванием по значкам [ ∧ ∨] выберите пункт <Go to Preset Mode> (Перейти в режим предустановок) и затем стукните по значку [ ]].
  - Вы увидите на экране окно <Preset Mode> (Режим предустановок).
- **3** Постукиванием по значкам [ < > ] выберите предустановленную частоту.
  - Когда на экране появится окно <Preset Mode>, вы можете выбрать частоту нужной радиостанции и слушать ее передачу.

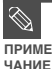

- Если не было запомнено ни одной предустановленной частоты радиостанции, вы увидите сообщение <Preset list does not exist> (Список предустановок не существует) и плеер не переключиться в режим <Preset Modes.</li>
- Если в меню опций FM вы выберете пункт Preset List (Список предустановок), то увидите на дисплее предустановленные частоты.
- За более подробной информацией о запоминании предустановленных частот обратитесь на стр. 38~39.

## Автоматический поиск частот радиостанций

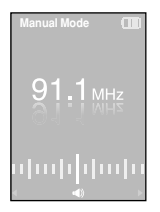

# Нажмите значок [ < > ] и удерживайте на нем палец в режиме <Manual Mode> (Ручной режим).

Начнется поиск частоты радиостанции, ближайшей к точке диапазона частот, в которой был снят палец со значка.

# Ручной поиск частот радиостанций

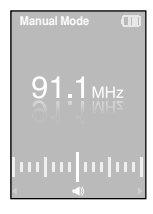

#### Постукивайте по значкам [ < ≽ ].

 При каждом постукивании по значку пошагово изменяется частота настройки радиоприемника.

#### Прослушивание FM-радиопередач

# Запоминание частот FM-радиостанций

Вы можете выполнить предварительную установку до 30 частот радиостанций в режиме FM-радио.

## Автоматическое запоминание частот

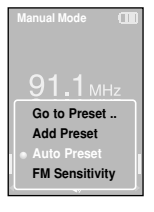

Стукните по значку [ <a>[ ), когда плеер находится в режиме FM-радио.</a>

Постукиванием по значкам [ 🐟 🌣 ] выберите пункт <Auto Preset> (Авто предустановка) и затем стукните по значку [ ]].

Вы увидите на экране окно Auto Preset (Авто предустановка).

Постукиванием по значкам [ < ▷ ] выберите <Yes> (Да) и затем стукните по значку [ △ ].

Автоматически сохраняется до 30 предустановок.

#### Отмена запоминания во время поиска частот

#### Чтобы отменить автоматический поиск частот стукните по значкам [ < [ >].

 Автоматический поиск отменяется и запоминаются частоты радиостанций, найденные до этого момента.

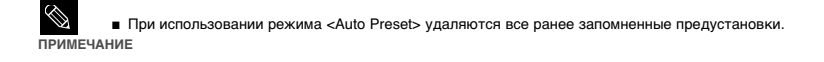

# Запоминание частот вручную

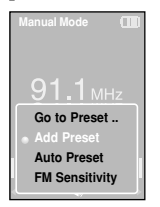

В режиме <Manual Mode> (Ручной режим) постукиванием по значкам [ ( )] выберите желаемую частоту.

- Стукните по значку [ ].
- 3 Постукиванием по значкам [ ↔ ♥ ] выберите пункт <Add Preset> (Добавить предустановку) и затем стукните по значку [ ()].
  - Выбранная частота будет добавлена в список предустановок. К списку можно добавить максимум 30 номеров предустановок в последовательном порядке.

. Чтобы задать номера предустановок для других частот, повторяйте приведенные выше операции 1-3.

ПРИМЕ ЧАНИЕ

Если частота, которую вы хотите добавить, уже существует в слиске, то вы увидите сообщение <This preset already exists.> (Эта предустановка уже существует) и выбранная частота не будет добавлена к слиску предустановок.

## Поиск частот радиостанций в режиме PRESET(Предустановки)

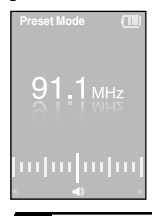

- Постукивайте по значкам [ < >] в режиме <Preset Mode> (Режим предустановок.
- Выбирается номер предустановки и вы можете прослушивать радиостанцию, частота которой запомнена под этим номером.

Если вы хотите проверить список предустановок в режиме <Preset Mode>, стукните по значку

[]] , чтобы выбрать пункт <Preset List> (Список предустановок) и затем стукните по значку [ (ПРИМЕЧАНИЕ

Запоминание частот FM-радиостанций

#### Прослушивание FM-радиопередач

# Удаление предустановленных настроек

# 

Стукните по значку [ (目)], когда плеер находится в режиме <Preset Mode> (Режим предустановок).

2 Постукиванием по значкам [ ∧ ∨ ] выберите пункт <Delete Preset> (Удалить предустановку) и затем стукните по значку [ )].

- Появятся предустановленные частоты.
- 3 Постукиванием по значкам [ ∧ ∨ ] выберите предустановленную частоту, которую вы хотите удалить, и затем стукните по значку [ ).
  - На экране дисплея появится окно подтверждения.
- 4. Постукиванием по значкам [< >] выберите поле <Yes> (Да) и затем стукните по значку [ ].
  - Выбранная предустановка будет удалена.

Чтобы выбрать и удалить другие номера предустановок, повторите приведенные выше операции 1-4.

#### Прослушивание FM-радиопередач

# Настройка FM-радиоприемника

## Установка чувствительности FM-радиоприемника

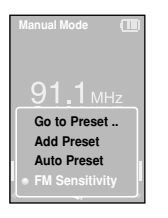

- Стукните по значку [ <a>[ ), когда плеер находится в режиме FM-радио.</a>
- Постукиванием по значкам [ ∧ ∨ ] выберите пункт меню <FM Sensitivity> (Чувствительность FM) и затем стукните по значку [ \_ ].
  - Появится меню FM Sensitivity (Чувствительность FM).
- В Постукиванием по значкам [ ∧ ∨ ] выберите чувствительность и затем стукните по значку [ ].
  - Вы можете выбрать чувствительность <High> (Высокая), <Middle> (Средняя) и <Low> (Низкая).
  - Чем выше чувствительность FM, тем больше радиостанций способен принимать радиоприемник.

# <sub>Настройка</sub> Установка будильника

В данном плеере имеется будильник, который можно установить на срабатывание в заданное вами время.

# Перед началом!

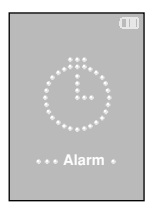

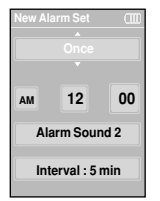

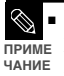

Вы можете сделать до 6 установок будильника.

8

- Постукиванием по значкам [ < ∑]выберите пункт меню</li>
   <Alarm> (Будильник) и затем стукните по значку [ ○].
- Постукиванием по значкам [ ∧ ∨ ] выберите пункт меню <New Alarm Set> (Установка нового будильника) и затем стукните по значку [ ○].
  - Появится меню установки будильника.
- Постукиванием по значкам [ 🚕 🗤 ] выберите периодичность
- срабатывания будильника и затем стукните по значку [ 🐉 ].
  - Выберите либо <Once> (Один раз), <Off> (Выкл), <Saturday-Sunday> (Суббота-Воскресенье), <Monday-Saturday> (Понедельник-Суббота),
     <Monday-Friday> (Понедельник-Пятница), либо <Everyday> (Каждый день).

Постукиванием по значкам [ ^ \vistbf{ v} ] выберите <AM> или <PM> и затем стукните по значку [ > ].

Постукиванием по значкам [ ∧ √ ] установите часы и затем стукните по значку [ ≫ ].

Постукиванием по значкам [  $\land$   $\lor$  ] установите минуты и затем стукните по значку [  $\mathrel{>}$  ].

Постукиванием по значкам [ ∧ ∨ ] выберите звук при срабатывании будильника и затем стукните по значку [ > ].

- 9 Постукиванием по значкам [ ∧ ∨ ] выберите продолжительность работы будильника (Interval) и затем стукните по значку [ )].
  - Появится окно подтверждения.
- О Постукиванием по значкам [ < `> ] выберите поле <Yes> (Да) и затем стукните по значку [ \_\_\_\_\_].
  - Новая установка будильника добавляется к списку установок будильника.

# Редактирование установки будильника

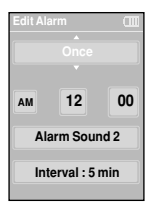

Нажмите значок [ 🔿 ] и удерживайте на нем палец для входа в главное меню.

Постукиванием по значкам [ < `>]выберите пункт меню <Аlarm> (Будильник) и затем стукните по значку [ ◯].

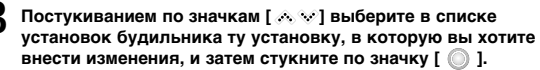

Используйте для редактирования установок будильника значки [ 🔨 🗸 🖇 ] и [ 🔘 ].

# Удаление установки будильника

- Постукиванием по значкам [ ∧ ∨ ] выберите в списке установок будильника установку, которую вы хотите удалить, и затем стукните по значку [ □].
  - Появится окно Delete (Удалить).

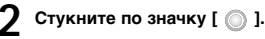

Появится окно подтверждения.

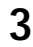

Постукиванием по значкам [ < 🔅 ] выберите поле <Yes> (Да) и затем стукните по значку [ 🔘 ].

Выбранная установка будильника будет удалена.

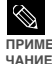

■ Будильник плеера сработает, когда наступит установленное время. После срабатывания будильника вы можете постукиванием по значкам [ , , , , , ] и по значку [ ] ] выбрать либо пункт <Alarm after 3 min> (Будильник через 3 минуты) или <Alarm Off> (Будильник выкл.). Чтобы выключить будильник вы также можете нажать значок [ \_ \_ \_ ] и удерживать на нем палец. Будильник выключится и вы вернетесь в главное меню.

Если к плееру подсоединен кабель USB, функция будильника не работает.
 ВНИМАНИЕ

# настройка Настройка дисплея

Вы можете настроить экранную заставку и время до выключения дисплея.

# Settings Display Time Language System

Нажмите значок [ 
 и удерживайте на нем палец для входа в главное меню.

- Постукиванием по значкам [ < .>] выберите пункт меню <Settings> (Настройки) и затем стукните по значку [...].
  - Появится меню Settings (Настройки).
- 3 Постукиванием по значкам [ ∧ ∨ ] выберите пункт меню <Display> (Дисплей) и затем стукните по значку [ ).
  - Появится меню Display (Дисплей).
- 4. Используйте значки [ ∧ ∨ ] и [ ] для настройки необходимых функций.

# ПРИМЕ

#### Функции кнопок, используемых во время выполнения настроек

- Постукивайте по значкам [ 
   •
   •
   •
   •
   •
   •
   •
   •
   •
   •
   •
   •
   •
   •
   •
   •
   •
   •
   •
   •
   •
   •
   •
   •
   •
   •
   •
   •
   •
   •
   •
   •
   •
   •
   •
   •
   •
   •
   •
   •
   •
   •
   •
   •
   •
   •
   •
   •
   •
   •
   •
   •
   •
   •
   •
   •
   •
   •
   •
   •
   •
   •
   •
   •
   •
   •
   •
   •
   •
   •
   •
   •
   •
   •
   •
   •
   •
   •
   •
   •
   •
   •
   •
   •
   •
   •
   •
   •
   •
   •
   •
   •
   •
   •
   •
   •
   •
   •
   •
   •
   •
   •
   •
   •
   •
   •
   •
   •
   •
   •
   •
   •
   •
   •
   •
   •
   •
   •
   •
   •
   •
   •
   •
   •
   •
   •
   •
   •
   •
   •
   •
   •
   •
   <
- E Cтукните по значку [ ) для выбора меню и сохранения сделанных настроек.
- чание Стукните по значку [ ] для возврата к предыдущему экрану.

- <Screen Saver> (Экранная заставка): Вы можете выбрать изображение для использования в качестве экранной заставки. Выберите <Analog Clock> (Аналоговые часы), <Animation1> (Анимация1), <Animation2> (Анимация2), <Animation3> (Анимация3) и <Photo> (Фото) и установить время ожидания до появления заставки. При выборе опции <Photo> поквзывается фотография, назначенная вами в качестве заставки при выборе опции <Photo> поквзывается фотография, назначенная вами в качестве заставки и ри выборе опции <Photo> поквзывается фотография, назначенная вами в качестве заставки и выборе пункта <Add to Screen Saver> (Добавить к заставкам). ▶ стр. 34 Вы можете выбрать время до появления заставки. <br/>
  С тими, , Somin> (5 мин.), <Chin> (5 мин.) и <Chi> (Бикл). Если вы не стукнете по значку ни одной из кнопок в течение установленного в этом пункте времени, на дисплее плеера появится изображение заставки.

Установка экранной заставки

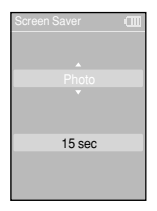

- Постукиванием по значкам [ ∧ ∨ ] выберите пункт меню <Screen Saver> (Экранная заставка) и затем стукните по значку [ \_ ].
  - Появится меню Screen Saver (Экранная заставка).
- 2 Постукиванием по значкам [ ∧ ∨ ] выберите желаемое изображение экранной заставки и затем стукните по значку [ > ].
- 3 Постукиванием по значкам [ ∧ ∨ ] выберите время ожидания и затем стукните по значку [ ○].
  - Появится окно подтверждения.

4 Постукиванием по значкам [ <>> ] выберите поле <Yes> (Да) и затем стукните по значку [ ○ ].

Установка экранной заставки завершена.

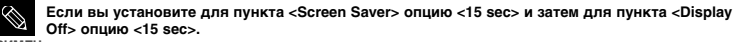

ПРИМЕЧ Установленная экранная заставка появится через 15 секунд, если не будет нажата ни одна кнопка. АНИЕ При отображающейся заставке дисплей выключится через 15 секунд, если не будет нажата ни одна кнопка.

# настройка Настройка времени

Вы можете установить не только текущие дату/время, но также настроить таймер "сон" и автоматическое выключение питания плеера.

# Settings (III Display Time Language System

Нажмите значок [ 🕤 ] и удерживайте на нем палец для входа в главное меню.

- Постукиванием по значкам [ < >] выберите пункт меню <Settings> (Настройки) и затем стукните по значку [ ].
  - Появится меню Settings (Настройки).

3 Постукиванием по значкам [∧ ∿] выберите пункт меню <Time> (Время) и затем стукните по значку [ \_\_\_].

Появится меню Тіте (Время).

# 4 Используйте значки [ ∧ ∨ ] и [ ○ ] для настройки необходимых функций.

- <Sleep Timer> (Таймер Сон): Автоматически выключает плеер по истечении установленного времени. Выберите один из следующих вариантов - <Of> (Выкл)
   <15 Min > (15 мин) <30 Min> (30 мин) <60 Min> (60 мин) <90 Min> (90 мин) или
   <120 Min> (120 мин).
- <Auto Power Off> (Автовыключение питания): Автоматически выключает плеер, если в течение заданного времени не была нажата ни одна кнопка.
   Выберите один из следующих вариантов - <15 sec> (15 cek) <30 sec> (30 cek)
   <1 min> (1 мин) <3 min> (3 мин) или <5 min> (5 мин).
- <Date/Time Set> (Установка даты/времени): Вы можете установить текущие дату и время. ► стр. 47

#### Установка даты/времени

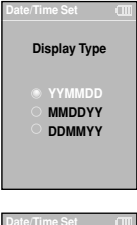

| Date/Tin | ne Set |    |
|----------|--------|----|
| YY       | ММ     | DD |
| 06       | 06     | 02 |
|          |        |    |
|          | 06     | 35 |

- Постукиванием по значкам [ ↔ ♥ ] выберите пункт <Date/Time Set> (Установка даты/времени) и затем стукните по значку [ )
  - Появится меню формата даты.

Постукиванием по значкам [ ∧ ∨] выберите формат даты и затем стукните по значку [ \_ ].

- Постукивайте по значкам [ ≤ ≥ ] для перемещения к полям <YY (Год), ММ (Месяц), DD (Дата)>, АМ/РМ, Час, Минута> и используйте значки [ ∧ ∨ ] для установки значений полей даты и времени.
- Стукните по значку [ 🔘 ].
  - Появится окно подтверждения установки.
- - Установленные время/дата будут сохранены.

# настройка Настройка языка

Вы можете установить язык для экранных меню.

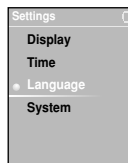

Нажмите значок [ ) и удерживайте на нем палец для входа в главное меню.

Постукиванием по значкам [ < े ≥ ] выберите пункт меню <Settings> (Настройки) и затем стукните по значку [ ◯ ].

Появится меню Settings (Настройки).

3 Постукиванием по значкам [ ∧ ∨ ] выберите пункт меню <Language> (Язык) и затем стукните по значку [ ).

Появится меню Language (Язык).

 Используйте значки [ ∧ ∨ ] и [ ○ ] для настройки необходимых функций.

- <Menu>: Установите язык меню. Выберите из <English> < 한국어 > <Français> <Deutsch> <Italian> < 日本語 > < 汉语(简体) > < 漢語(繁體) > <Español> < Русский > <Magyar> <Nederlands> <Polski> <Português> <Svenska>.
- <ID3 Тад>: Установите язык отображения ID3-Тегов. Выберите из <Afrikaans> <Basque> <Catalan> <Chinese(S)> <Chinese(T)> <Czech> <Danish> <Dutch> <Lenglish> <French> <German> <Hrvatski> <Hungarian> <Icelandic> <Italian> <Japanese> <Korean> <Norwegian> <Polish> <Portuguese> <Romany> <Russian> <Slovak> <Slovene> <Spanish> и <Swedish>.

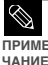

Поддерживаемые языки могут изменяться или добавляться.

#### ПРИМЕ ■ Что такое ID3-Ter?

Это информация, прикреплённая к файлу MP3, в которой содержатся название трека, имя исполнителя, название альбома, дата его выхода и поле с комментариями.

# Настройка Настройка системы Вы можете настроить различные функции плеера.

ltinas Display Time Language Нажмите значок [ 🕤 ] и удерживайте на нем палец для входа в главное меню.

- Постукиванием по значкам [ 🔇 🏷] выберите пункт меню <Settings> (Настройки) и затем стукните по значку [ 🔘 ].
  - Появится меню Settings (Настройки).
- Постукиванием по значкам [ 📣 🐶 ] выберите пункт меню <Time> (Время) и затем стукните по значку [ 🔘 ].
  - Появится меню System (Система).

Используйте значки [ 📣 👽 ] и [ 🔘 ] для настройки необходимых функций.

- <Resume> (Возобновление): Задает точку, с которой плеер возобновит воспроизведение после того, как вы остановили прослушивание музыки. При выборе опции <On> (Вкл) воспроизведение возобновится с точки, в которой оно было остановлено, в то время как при выборе опции <Off> (Выкл) воспроизведение последнего прослушивавшегося файла начнется от его начала.
- <Веер> (Звуковой сигнал): Включает и выключает подачу звукового сигнала при нажатиях кнопок. Выберите либо <Off> (Выкл), либо <On> (Вкл),
- <Volume Limit> (Предел громкости): Вы можете избежать вредного воздействия на ваш слух. установив предел громкости при использовании наушников. Если вы выберете для этого пункта опцию On> (Вкл), то максимальная громкость будет ограничена уровнем 20. Максимальный уровень громкости в случае, когда для этого пункта выбрана опция <Off> (Выкл), составляет 30.
- <FM Region> (Регион FM): Вы можете выбрать свой регион для FM-радиоприемника. Можно выбрать <Korea/USA> (Корея/США), <Japan> (Япония) и <Other Countries> (Другие страны).

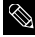

Диапазоны частот по регионам

приме ЧАНИЕ

- Когеа/USA (Корея/США): Поиск радиостанций в диапазоне FM 87,5~108,0 МГц с шагом 100 кГц.
- Japan (Япония): Поиск радиостанций в диапазоне FM 76,0 МГц~108,0 МГц с шагом 100 кГц. - Other Countries (Другие страны): Поиск радиостанций в диапазоне FM 87.50~108.00 МГц с шагом 50 кГц.
- Регионы FM могут быть удалены или изменены, в зависимости от того, для продажи в каком регионе предназначен плеер.
- Если вы измените регион FM. ранее запомненные частоты радиостанций удаляются.

# <sub>Настройка</sub> Настройка системы (продолжение)

- <Default Set> (Настройки по умолчанию): Восстанавливает для всех настроек значения, используемые по умолчанию.
- <About> (О плеере): Позволяет вам проверить версию встроенного программного обеспечения, емкость памяти и количество сохраненных в памяти файлов.
  - Firmware Version (Версия встроенного ПО): Показывает текущую версию встроенного программного обеспечения.
  - Метогу (Память): Показывает емкость памяти. <Used> (Использованная) показывает использованную емкость памяти, <Remaining> (Оставшаяся) указывает оставшуюся свободную емкость памяти и <Total> (Всего) показывает общую емкость памяти плеера.
  - Files (Файлы): «Music» (Музыка) показывает количество музыкальных файлов), «Photo» (Фото) количество файлов фотографий и «Total» (Всего) – общее количество файлов.

#### Установка настроек по умолчанию

| Settings CIII | <ol> <li>Постукиванием по значкам [ ∧ ∨ ] выберите пункт <default set=""><br/>(Настройки по умолчанию) и затем стукните по значку [ ○ ].</default></li> </ol> |
|---------------|----------------------------------------------------------------------------------------------------|
| Веер          | <ul> <li>Появится окно подтверждения.</li> </ul>                                                                                                    |
| Volume Limit  |                                                                                                    |
| FM Region     | 🕤 Постукиванием по значкам [ 🔇 🕃 ]выберите поле <yes> (Да) и</yes>                                                                                            |
| Default Set   | 📕 затем стукните по значку [ 🖳 ].                                                                                                    |
| About         | <ul> <li><yes>: Для всех настроек устанавливаются значения, используемые по<br/>умолчанию.</yes></li> </ul>                                                   |
|               | <no>: Отменяет установку значений по умолчанию.</no>                                                                                                    |

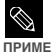

Если вы установите плеер в исходное состояние, все сделанные вами настройки функций возвращаются в используемые по умолчанию (заводские) состояния.

#### ЧАНИЕ В О встроенной памяти

Фактический объем доступной встроенной памяти немного меньше указанного в технических характеристиках, так как часть памяти занимает встроенное программное обеспечение.

# Устранение проблем

Если плеер не работает надлежащим образом, выполните приведенные ниже проверки. Если эти рекомендации не помогли устранить проблему, обратитесь в ближайший сервисный центр компании Samsung.

| Проблема                                                                      | Проверки и способы устранения                                                                                                    |
|-------------------------------------------------------------------------------|----------------------------------------------------------------------------------------------------|
| Плеер не включается.                                                          | <ul> <li>Питание плеера не будет включаться, если аккумуляторная<br/>батарея полностью разряжена. Зарядите батарею и вновь<br/>включите плеер.</li> <li>Нажмите в отверстие Reset (Сброс).</li> </ul>                                                                                                    |
| Кнопки плеера не<br>работают.                                                 | Проверьте, не сдвинут ли переключатель [HOLD] (Блокировка) в<br>направлении, указанном стрелкой.<br>Проверьте стукнули ли вы по значку правильной кнопки, затем<br>стукните по значку нужной кнопки. ► стр. 11<br>Нажимите в отверстие Reset (Сброс).                                                                                                    |
| На экране дисплея не<br>видна информация.                                     | ■ Подсветка экрана может быть выключена, если задано определенное<br>время до выключения дисплея в пункте «Display Off» (Диспей выкл) в<br>мено «Settings» (Настройки) → «Display» (Диспей). Стукните по значку<br>любой кнопки, чтобы вновь включить ЖК-дисплей или проверьте<br>настройки дисплея. ▶ стр. 45<br>Информация на экране может быть не видна, если на него падает<br>прямой солнечный свет. |
| Плеер все время<br>выключается.                                               | <ul> <li>Проверьте состояние аккумуляторной батареи.</li> <li>Питание плеера автоматически выключается, когда<br/>аккумуляторная батарея полностью разрядилась. Перезарядите<br/>батарею.</li> </ul>                                                                                                    |
| Ресурс аккумуляторной<br>батареи отличается от<br>указанного в<br>инструкции. | <ul> <li>Ресурс батареи может отличаться от указанного в зависимости от<br/>режима звука и настроек ЖК-дисплея.</li> <li>Ресурс батареи может уменьшаться, когда она оставлена на<br/>длительное время при низких или высоких температурах.</li> </ul>                                                                                                    |
| Программное обеспечение<br>не работает надлежащим<br>образом                  | Проверьте, соответствует ли компьютер рекомендованным<br>системным требованиям.                                                                                                    |
| Плеер не подключается<br>к ПК.                                                | Щелкните по кнопке <start> (Пуск) на рабочем столе для<br/>выполнения обновления Windows. После выбора важных обновлений<br/>и пакетов обновлений Service Раск выполните обновление.<br/>Перезагрузите ПК и попробуйте подключить плеер еще раз.</start>                                                                                                    |

Настройка системы / Устранение проблем

# Устранение проблем (продолжение)

| Проблема                                                                       | Проверки и способы устранения                                                                                                    |
|--------------------------------------------------------------------------------|----------------------------------------------------------------------------------------------------|
| Воспроизведение не<br>включается.                                              | <ul> <li>Проверьте, записаны ли файлы поддерживаемого формата в<br/>память.</li> <li>Проверьте, не поврежден ли музыкальный файл.</li> <li>Проверьте, достаточно ли оставшегося заряда аккумуляторной<br/>батареи.</li> </ul>                                                                       |
| Невозможно загрузить<br>файл.                                                  | <ul> <li>Проверьте, подсоединен ли кабель USB надлежащим образом.<br/>При необходимости вновь подсоедините его.</li> <li>Проверьте, не заполнена ли память плеера.</li> <li>Нажмите в отверстие Reset (Сброс).</li> </ul>                                                                           |
| Пропали файлы или<br>данные.                                                   | Проверьте, не отсоединился ли кабель USB во время передачи<br>файлов или данных. В этом случае может произойти серьезное<br>повреждение не только файлов/данных, но также и самого плеера.<br>Вы должны быть очень осторожны, так как компания Samsung не<br>несет ответственности за утерю данных. |
| В режиме воспроизведения<br>неправильно показывается<br>время воспроизведения. | Проверьте, не воспроизводится ли файл с VBR (переменным<br>битрейтом).                                                                                                    |
| Название файла<br>отображается<br>неправильно.                                 | Выберите в меню пункт <settings> (Настройки) → <language> (Язык)<br/>→ <id3-tag> (Ter ID3) и установите соответствующий язык.</id3-tag></language></settings>                                                                                                    |
| Плеер горячий.                                                                 | Во время перезарядки аккумуляторной батареи может выделяться<br>тепло. Это не влияет на срок службы плеера или его функции.                                                                                                    |

Дерево меню Вы можете быстро увидеть структуру системы меню.

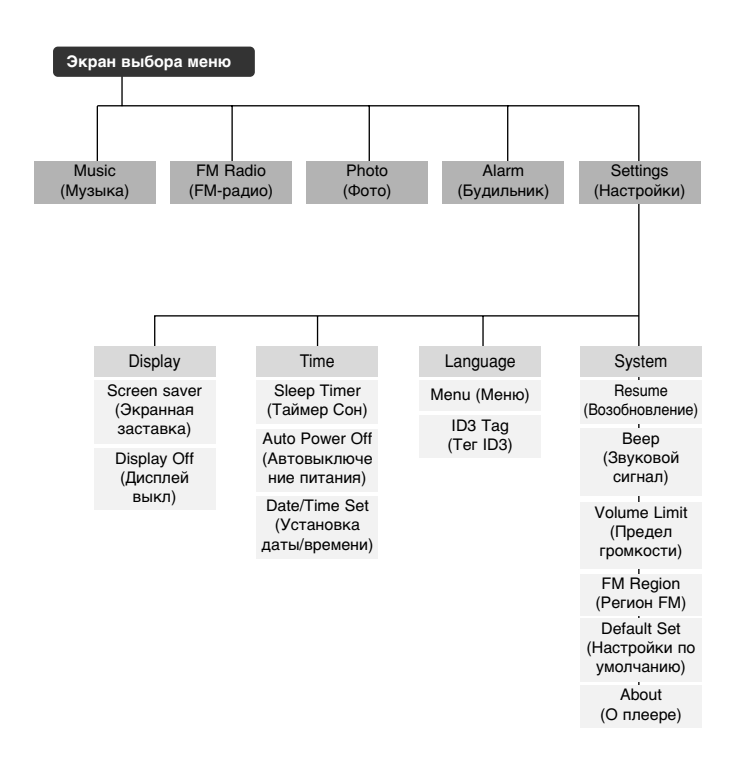

# Технические характеристики

| Модель                                    |                   | YP-K5                                                                                                    |
|-------------------------------------------|-------------------|----------------------------------------------------------------------------------------------------|
| Напряжение питания                        |                   | 3,7 В (литиево-полимерная батарея)                                                                                                    |
| Емкость встроенной аккумуляторной батареи |                   | 830 мАч                                                                                                    |
| Файлы                                     | Совместимость     | Музыка: MPEG1/2/2.5 Layer3 (8 Кбит/с~320 Кбит/с, 22 кГц~48 кГц)<br>WMA (48 Кбит/с~192 Кбит/с, 22 кГц~48 кГц), Ogg (Q0~Q10)<br>Изображение: JPEG (ISO/IEC 10918-1/Приложение F –<br>Последовательный режим работы на основе дискретного<br>косинусного преобразования) |
| Выходная мощность на наушники             |                   | 20 мВт (на нагрузке 16 Ом)                                                                                                    |
| Диапазон воспроизводимых частот           |                   | 20 Гц ~ 20 кГц                                                                                                    |
| Отношение сигнал/шум                      |                   | 90 дБ с ФНЧ 20 кГц (основывается на сигнале 1 кГц, 0 дБ)                                                                                                    |
| Время воспроизведения                     |                   | 30 часов воспроизведения музыки (основывается на: файлы МРЗ<br>128 Кбит/с, уровень громкости 15 и нормальный режим)                                                                                                    |
| Диапазон рабочих температур               |                   | -5 ~ 35C                                                                                                    |
| Корпус                                    |                   | Магний                                                                                                    |
| Macca                                     |                   | 106 r                                                                                                    |
| Габаритные размеры (ШхВхГ)                |                   | 47,5 Х 98 Х 18,1 мм                                                                                                    |
| Принимаемые частоты в диапазоне FM        |                   | 87,5 ~ 108,0 МГц                                                                                                    |
| Отношение сигнал/шум FM-приемника         |                   | 50 дБ                                                                                                    |
| Полный коэффициент гармоник FM-приемника  |                   | 1%                                                                                                    |
| Полезная чувствительность FM-приемника    |                   | 38 дБµ                                                                                                    |
| Динамик                                   | Выходная мощность | 0,7Bт/канал x 2 канала                                                                                                    |
|                                           | Импеданс          | 8 Om                                                                                                    |
|                                           | Диапазон частот   | 400 Гц ~ 20 кГц                                                                                                    |

 Содержание данной Инструкции для пользователя может изменяться без предварительного уведомления для дальнейшего улучшения.

# Лицензия

На изделие, к которому прилагается данная Инструкция для пользователя, предоставлена лицензия определенными третьими сторонами, обладающими определенными правами на интеллектуальную собственность. Эта лицензия ограничена правом на частное некоммерческое использование лицензированного содержимого конечными пользователями. Не предоставляется никаких прав на коммерческое использование. Лицензия не распространяется ни на какое другое изделие кроме данного изделия и, кроме того, она не распространяется ни на какое другое изделие кроме данного изделия и, кроме того, она не распространяется на любое не лицензированное изделие или процасс, соответствующие стандартам ISO/IEC 11172-3 или ISO/IEC 13818-3, использование или продаваемые в сочетании с этим изделием. Лицензия распространяется только на использование этого изделия для кодирования и/или декодирования аудио файлов, соответствующих стандартам ISO/IEC 11172-3 или ISO/IEC 13818-3. Эта лицензия не дает никаких прав на возможности и функции изделия, не соответствующие стандартам ISO/IEC 11172-3 или ISO/IEC 13818-3.

## — ТОЛЬКО ДЛЯ ЕВРОПЫ ——

Приведенная здесь маркировка, имеющаяся на изделии или в прилагаемой к нему документации, указывает на то, что по окончании срока службы изделия оно не должно выбрасываться вместе с другими бытовыми отходами.

Для предотвращения возможного ущерба окружающей среде или здоровью людей из-за неконтролируемой утилизации отходов, отделите это изделие от другого бытового мусора и сдайте его в повторную переработку, чтобы способствовать обоснованному повторному использованию материальных ресурсов.

Бытовые пользователи должны обратиться либо в магазин, в котором они покупали данное изделие, либо в местные органы власти за более подробной информацией о том, куда и как они могут сдать это изделие для его безопасной для окружающей среды повторной переработки.

Корпоративные пользователи должны обратиться к своему поставщику и проверить условия, содержащиеся в договоре купли-продажи.

При утилизации это изделие не должно выбрасываться совместно с другими отходами коммерческой деятельности.

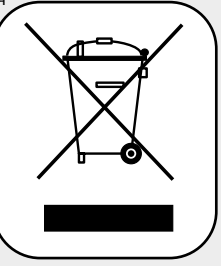

http://www.mp3.samsung.ru

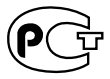

Подлежит использовнию по назначению в нормальных условиях Рекомендуемый период : 7лет

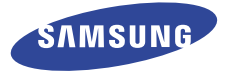

Если у вас есть предложения или вопросы по продуктам Samsung, связывайтесь с информационным центром Samsung.

117545 Россия, Москва, ул. Дорожная, д.3, корп. 6 8-800-200-0400

www.samsung.ru